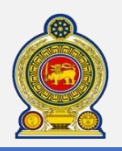

# Sri Lanka Inland Revenue -How to file SVAT-

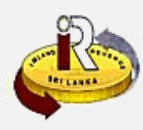

# How to file the SVAT form and schedules

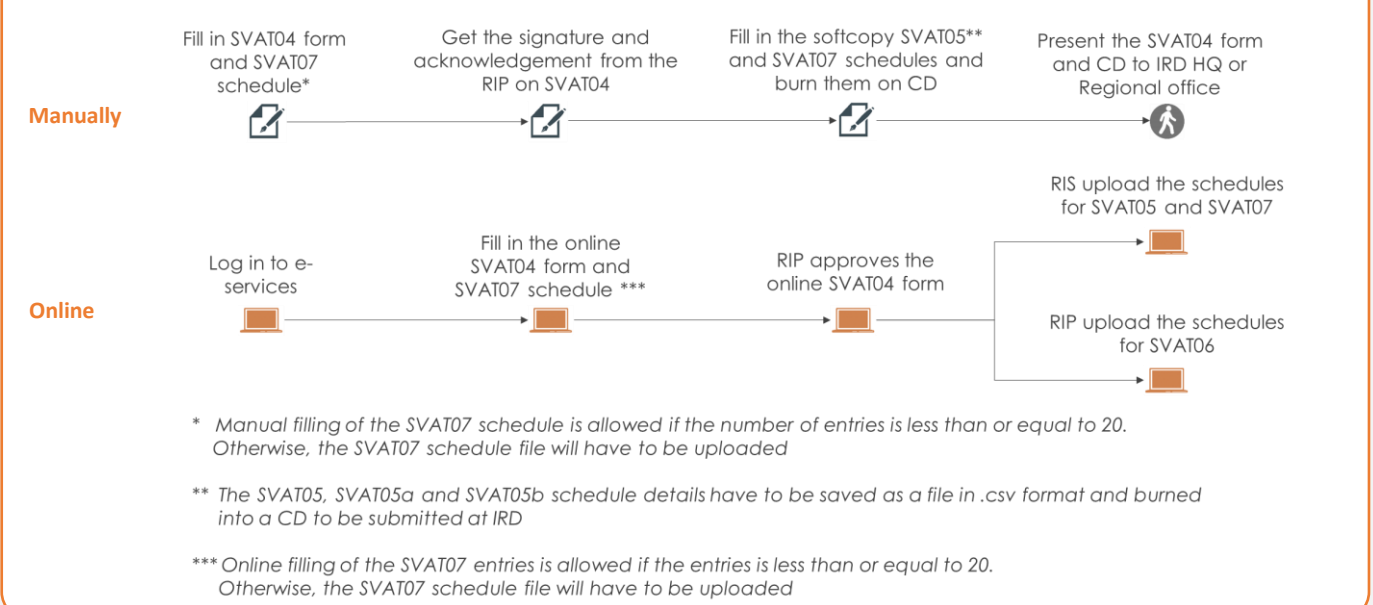

# SUMMARY OF CHANGES

Calendar: Monthly (No change) SVAT 04 form:

- Cage split into Normal supplies and NFE supplies
- No. of invoices cage kept only for SVAT05
- Declaration by supplier and purchaser updated

## Schedules:

- SVAT06, 06a, 06b schedules consolidated into one SVAT06
- SVAT07a, 07b, 07c,07d schedules consolidated into one SVAT07

Submission of forms and schedules:

- SVAT04 can only be submitted via e-Service online
- Mandatory submission of schedules. Forms without schedules will be considered incomplete and will not be processed, and may result in penalties
- The SVAT05, SVAT05a, and SVAT05b schedules must be uploaded using a schedule file
  - The SVAT06 and SVAT07 schedules follow the below submission rules:
    - Can be submitted manually or electronically if number of entries is less than or equal to 20
      - Must be submitted electronically if number of entries is greater than 20

Changes effective from: Monthly: 01 Feb 2016 (for Jan 2016)

To file the SVAT form and schedule online, refer to A. Form and schedule submission Page 2 To request for credit vouchers, refer to B. Request for credit vouchers online Page 12 To understand the structure of the SVAT schedules C. Schedule files Page 14 and how to generate them, refer to D. Schedule verification tool Page 20 To learn how to download and use the schedule verification tool to verify your SVAT schedule, refer to E. Help options Page 21 To check the new help options, refer to

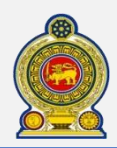

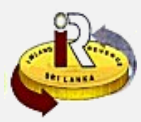

# A. Form and schedule submission

#### IMPORTANT NOTES ON FORM AND SCHEDULE SUBMISSION:

- Whenever you are prompted to enter the SVAT No., take note of the following:
  - If the SVAT taxpayer is newly registered under RAMIS, enter the SVAT number without the "SVAT" prefix, e.g. "XXXXX"
  - If the SVAT taxpayer is registered before RAMIS, enter the SVAT number with the "SVAT" prefix", e.g. "SVATXXXXXX"
  - If in doubt, check your SVAT certificate number for the correct SVAT No. to enter
- Whenever you are prompted to enter the **credit voucher number**, enter it with the prefix "CRV". E.g. "CRVXXXXXXX"
- When entering the TIN or SVAT No., ensure that there are no spaces in front of, at the back or between the characters
- Please use Internet Explorer or Chrome to do your e-Filing. Firefox is not supported at the moment

Access www.ird.gov.lk and login to e-services. Refer to the quick guide "How to login" for more details

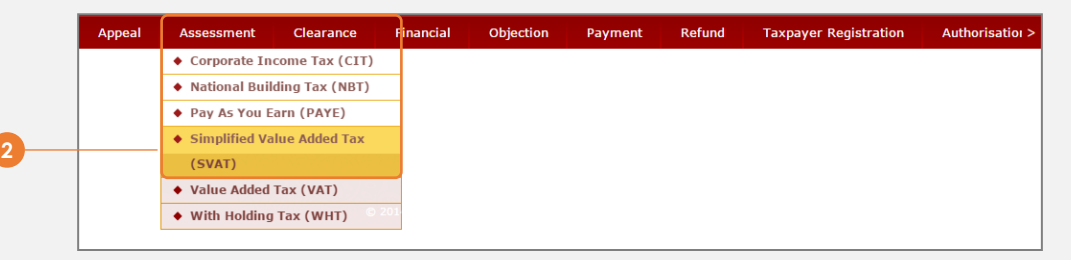

2 Select Assessment → Simplified Value Added Tax (SVAT) from the top menu

If you are a registered supplier, follow steps 4 to 10 to submit the SVAT04 form If you are a registered purchaser, follow steps 11 to 15 to approve the SVAT04 form submitted by the registered supplier

#### Submit SVAT04 form by registered supplier

#### **IMPORTANT NOTES ON SVAT04 SUBMISSION:**

- Manual submission is not accepted. SVAT04 can only be submitted via e-Service online
- The window for submission will be closed one month from the opening date of submission

| SVAT No                 | 10161       | A<br>Email a | ddress 01 Colombo Court |   |
|-------------------------|-------------|--------------|-------------------------|---|
| IS<br>List of SVAT      |             |              |                         |   |
| Return period from - to | SVAT period | Due date     | SVAT status             |   |
| 01/01/2016 21/01/2016   | 1543        |              | PENDING SUBMISSION      | ) |
| 01/01/2018 - 51/01/2018 |             |              |                         |   |

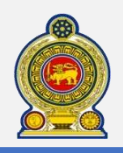

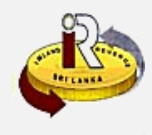

|   |                                                                     | RIS TIN 300<br>SVAT No 103                                                                                                    | 0030106<br>161                                                                                                    |                             |                                                              |                                               | Name<br>Address<br>Email address                                                                                                    | TAJ Financials<br>01 Colombo Court<br>test@test.com                                                                                                    |                            |  |
|---|---------------------------------------------------------------------|----------------------------------------------------------------------------------------------------|----------------------------------------------------------------------------------------------------|-----------------------------|--------------------------------------------------------------|-----------------------------------------------|----------------------------------------------------------------------------------------------------|----------------------------------------------------------------------------------------------------|----------------------------|--|
|   | ☐ In the event there                                                | was no suspend                                                                                                    | ded supplies to a                                                                                                    | ny RIP, plea                | se check this                                                | checkbox                                      | 5                                                                                                    |                                                                                                    |                            |  |
|   | Goods / Services                                                    | Declaration un<br>RIP SVA                                                                                                    | Adjusted                                                                                                    | values<br>al supplies       | Adjusted va<br>for NFE sup                                   | iod:2015<br>lues<br>plies                     | -12-01 to 2015-12-31<br>No. of invoices<br>normal supplies SVA                                                                             | No. of invoices<br>NFE supplies SVAT05                                                                                                    | 5 Status                   |  |
|   | 300030114                                                           | 1                                                                                                    | 10162                                                                                                    | 100.00                      |                                                              |                                               | 10                                                                                                    |                                                                                                    | SVAT04 DRAFT               |  |
|   | Goods / Services                                                    | Declaration un                                                                                                    | nder SVAT Sche                                                                                                    | eme (SVAT                   | 04) Add - Per                                                | 100:                                          |                                                                                                    |                                                                                                    |                            |  |
|   | (GOODS / SERVICES                                                   | RIP TIN 30                                                                                                    | nder SVAT Sche                                                                                                    | eme (SVA T                  | 04) Add - Per                                                | 100.                                          | Click here to check                                                                                                    | RIP Name                                                                                                    |                            |  |
|   | * RIP 5                                                             | RIP TIN 30<br>SVAT No. 10                                                                                                    | 00030114<br>0162                                                                                                    | eme (SVAT                   | 04) Add - Per                                                | 100:                                          | Click here to check                                                                                                    | RIP Name                                                                                                    |                            |  |
|   | * RIP S                                                             | RIP TIN 30<br>SVAT No. 10<br>Vormal si<br>Credit vor                                                                                                    | ouder SVAT Sche<br>00030114<br>0162<br>suspended suppli<br>ucher number                                                                                                    | es                          | 94) Add - Per                                                | 100:                                          | Click here to check                                                                                                    | RIP Name<br>suspended supplies<br>t voucher number                                                                                                    |                            |  |
| - | * RIP S                                                             | RIP TIN 30<br>SVAT No. 10<br>Wormal su<br>Credit vou<br>lue of invoices                                                                                                    | oder SVAT Sche<br>00030114<br>0162<br>suspended suppli-<br>ucher number<br>5 issued under<br>ATS (SVATOS)                                                                                                    | es                          | 14) Add - Per                                                | * Tot                                         | Click here to check                                                                                                    | RIP Name<br>suspended supplies<br>t voucher number<br>pices issued under<br>SVAT5(SVAT05)                                                                                                    | A1                         |  |
|   | * RIP S<br>Total value                                              | RIP TIN 30<br>SVAT No. 10<br>Normal so<br>Credit vou<br>lue of invoices<br>SV<br>a of SVAT debit<br>under S                                                                                     | ooo30114<br>00030114<br>0162<br>uuspended supplik<br>uucher number<br>si issued under<br>ATS (SVATOS)<br>ti notes issued<br>EVAT(SVATSa)                                                                                                    | es<br>A<br>B                | 14) Add - Per<br>100.00                                      | * Total 1                                     | Click here to check                                                                                                    | RIP Name<br>suspended supplies<br>t voucher number<br>bices issued under<br>sVATS(SVATOS)<br>otes issued under<br>sVAT(SVATOSA)                                                                                                    | A1<br>B1                   |  |
|   | * RIP S<br>* Total value<br>* Total value                           | RIP TIN 30<br>SVAT No. 10<br>Normal su<br>Credit vou<br>lue of invoices<br>SV/<br>a of SVAT debit<br>under S<br>of SVAT credit<br>under S                                                       | outer SVAT Sche<br>ooo30114<br>0162<br>suspended suppli<br>ucher number<br>5 issued under<br>ATS (SVAT05)<br>t notes issued<br>sVAT(SVAT5b)                                                                                                    | es<br>A<br>C                | 14) Add - Per                                                | * Total *<br>* Total 1                        | Click here to check                                                                                                    | RIP Name<br>suspended supplies<br>t voucher number<br>sices issued under<br>SVATS(SVAT05)<br>otes issued under<br>SVATS(SVAT05a)<br>redit notes issued<br>er SVAT(SVAT5b)                                                                                             | A1<br>B1<br>C1             |  |
|   | * RIP 5<br>* Total value<br>* Total value<br>Adjusted va            | RIP TIN 3<br>SVAT No. 10<br>Normal si<br>Credit voi<br>lue of invoices<br>SVAT<br>a of SVAT debit<br>under S<br>of SVAT credit<br>under S<br>alue of supplie                                    | ader SVAT Sche<br>00030114<br>00162<br>uuspended supplin<br>uucher number<br>i issued under<br>ATS (SVATOS)<br>t notes issued<br>VAT(SVATSa)<br>t notes issued<br>VAT(SVATSa)<br>t notes issued<br>VAT(SVATSA)<br>t smade under<br>SVAT(A+B-C)                 | es A B C C                  | 100.00<br>0.00<br>100.00                                     | * Tot<br>* Total *<br>* Total *<br>Adjust     | Click here to check<br>NFE<br>Credi<br>tal value of NFE invo<br>value of NFE debit n<br>value of NFE SVAT c<br>und<br>ted value of NFE sup | RIP Name<br>suspended supplies<br>t voucher number<br>bices issued under<br>svATS(SVAT05)<br>otes issued under<br>svAT(SVAT05a)<br>redit notes issued<br>er SVAT(SVAT05b)<br>oplies made under<br>svAT(A+B1-C1)                                                       | A1<br>B1<br>C1<br>D1       |  |
|   | * RIP S<br>* Total value<br>* Total value<br>Adjusted va<br>Suspend | RIP TIN 3<br>SVAT No. 10<br>Normal si<br>Credit voi<br>lue of invoices<br>SVJ<br>e of SVAT chedit<br>under S<br>of SVAT credit<br>under S<br>alue of supplie<br>ed VAT for the                  | ounder SVAT Sche<br>outer SVAT Sche<br>outer number<br>sissued under<br>ATS (SVAT05)<br>t notes issued<br>VAT(SVAT5a)<br>t notes issued<br>VAT(SVAT5b)<br>is made under<br>SVAT(SVAT5b)<br>e above period<br>D*<0.11>                                          | es<br>A<br>B<br>C<br>D<br>E | 14) Add - Per<br>100.00<br>0.00<br>100.00<br>100.00<br>15.00 | * Total 1<br>* Total 1<br>* Total 1<br>Adjust | Click here to check                                                                                                    | RIP Name<br>suspended supplies<br>t voucher number<br>sices issued under<br>SVATS(SVAT05)<br>otes issued under<br>SVAT(SVAT5b)<br>redit notes issued<br>ter SVAT(SVAT5b)<br>polles made under<br>SVATS(A1+B1-C1)<br>vthe above period<br>D*<0.11>                     | A1<br>B1<br>C1<br>D1<br>E1 |  |
|   | * RIP s<br>* Total value<br>* Total value<br>Adjusted va<br>Suspend | RIP TIN 3<br>SVAT No. 10<br>Normal si<br>Credit voi<br>lue of invoices<br>svy<br>e of SVAT debit<br>under S<br>of SVAT credit<br>under S<br>alue of supplie<br>ed VAT for the<br>No. of invoice | ader SVAT Sche<br>00030114<br>00162<br>uuspended supplik<br>ucher number<br>is issued under<br>ATS (SVATOS)<br>it notes issued<br>SVAT(SVAT5a)<br>it notes issued<br>SVAT(SVAT5b)<br>is made under<br>SVAT(A+B-C)<br>above period<br>D*<0.11><br>es for SVAT05 | es<br>A<br>B<br>C<br>C<br>E | 14) Add - Per<br>100.00<br>0.00<br>100.00<br>15.00<br>1<br>1 | * Tol<br>* Total 1<br>* Total 1<br>Adjust     | Click here to check                                                                                                    | RIP Name<br>suspended supplies<br>t voucher number<br>vices issued under<br>svATS(SVAT05)<br>otes issued under<br>svAT(SVAT05a)<br>redit notes issued<br>reSVAT(SVAT05b)<br>piplies made under<br>sVAT(A1+B1-C1)<br>the above period<br>D*<0.11><br>voices for SVAT05 | A1<br>B1<br>C1<br>D1<br>E1 |  |

- 5 In the event that there are no suspended supplies for the current month, tick this checkbox and proceed to step 8
  - NOTE: If you check this box, you are declaring that there are no suspended supplies for the current month. You will not be able to upload the SVAT05, 05a, 05b and 07 schedules later. If you have suspended supplies for the current month, skip this step

| 6      | Enter the <b>R</b>                                 | P TIN, RIP SVAT No. and Goods/Services declaration under SVAT scheme                                                                                                    | details                    |
|--------|----------------------------------------------------|----------------------------------------------------------------------------------------------------|----------------------------|
|        | For the God                                        | ods/Services declaration under SVAT scheme, enter only the rupee amou                                                                                                    | nt. Do not enter the cents |
|        | Please note                                        | that the suspended VAT amount will need to be calculated and entered                                                                                                    | by the taxpayer            |
| 7<br>8 | lf you only l<br>If you have<br>Click <b>Proce</b> | nave one entry to enter, click <mark>Save</mark><br>more than one entry to enter, click <mark>Save and add more. Your record is a</mark><br>ed                                                                                                    | dded as shown in draft     |
|        |                                                    | RIS Declaration                                                                                                    |                            |
|        |                                                    | To the best of my knowledge I/We hereby declare that the above goods/services were supplied under SVAT scheme.<br>Further, in the event of any failure to comply with the guideline issued by the Commissioner General, I/We am/are aware that I to VAT. | /We, am/are liable         |
|        |                                                    | ☑ I Agree                                                                                                    |                            |
|        |                                                    |                                                                                                    | Submit Cancel              |

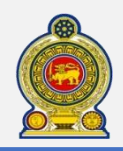

# Sri Lanka Inland Revenue -How to file SVAT-

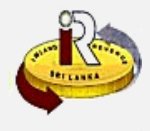

|                             |                          |  | 7         |
|-----------------------------|--------------------------|--|-----------|
| Confirmation                |                          |  |           |
| Reference No                | 300030106                |  |           |
| SVAT No                     | 10161                    |  |           |
| Name                        | TAJ Financials           |  |           |
| TRANSACTION DETAIL          |                          |  |           |
| Acknowledgement No          | 5177                     |  |           |
| Transaction                 | SVAT E-FILING            |  |           |
| Form Type                   | SVAT04                   |  |           |
| Tax Period                  | 2015-12-01 to 2015-12-31 |  |           |
| Date / Time                 | 2016-01-19 07:50:08 AM   |  |           |
| Your SVAT Form has been suc | essfuly submitted.       |  |           |
|                             |                          |  | Main menu |

10 You will receive a confirmation of your submission. Click on the *Printer icon* to print a copy of this confirmation for your own record

|                   | Total No. of invoices(SVATOS) Total value of invoices Status |                                   |                            |              |          |                    |  |
|-------------------|--------------------------------------------------------------|-----------------------------------|----------------------------|--------------|----------|--------------------|--|
| 01/01/2016 - 31/0 | 03/2016                                                      | 0                                 | 0.00 SVAT06 PENDING UPLOAD |              |          | ENDING UPLOAD      |  |
| H 4 1 F 1         | н                                                            |                                   |                            |              |          | 1 - 1 of 1 items   |  |
|                   |                                                              |                                   |                            |              |          |                    |  |
| List of SVAT      |                                                              |                                   |                            |              |          |                    |  |
|                   |                                                              |                                   | CRV No.                    | Total No. of | Total    |                    |  |
| Supplier SVAT     | Supplier TIN                                                 | Return period from - to           | supplies                   | (SVAT05)     | invoices | SVAT status        |  |
| 10161             | 300030106                                                    | 01/01/2016 - 31/03/2016           |                            | 10           | 100.00   | SVAT04 PENDING RIP |  |
| a a 1 > I         | ы                                                            |                                   |                            |              |          | 1 - 1 of 1 items   |  |
|                   |                                                              |                                   |                            |              |          |                    |  |
|                   | es declaration u                                             | inder SVAT scheme. Current peri   | od: 2015-12-01 to          | 2015-12-31   |          |                    |  |
| Goods / servic    |                                                              |                                   | ad alarma abard            | the checkbox |          |                    |  |
| Goods / servic    | that no suspend                                              | ded nurchases in the current neri | od, please check           |              |          |                    |  |

# Approve SVAT04 form by registered purchaser

In the event that there are no suspended purchases in the current month, tick this checkbox and click Submit

NOTE: If you check this box, you are declaring that there are no suspended purchases for the current month. You will not be able to upload the SVAT06 schedule later. If you have suspended purchases for this month, skip this step

2 To approve suspended purchases for the current month, click SVAT04 Pending RIP Approval

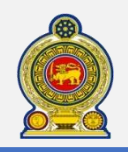

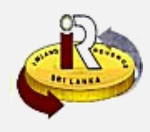

| RIP TIN 300030114                                             |                                                     | Name                            | KEN HOLDINGS                             |          |
|---------------------------------------------------------------|-----------------------------------------------------|---------------------------------|------------------------------------------|----------|
| SVAT No 10162                                                 |                                                     | Address                         | 02 Colombo Drive                         |          |
|                                                               |                                                     | Email address                   | ken@gmail.com                            |          |
|                                                               |                                                     |                                 |                                          |          |
| Goods / Services Declaration under SVAT Sch                   | eme (SVAT04) - Peri                                 | od: 2015-12-01 to 2015-12-31    |                                          |          |
|                                                               | RIS TIN                                             | 300030114                       |                                          |          |
|                                                               | RIS SVAT No.                                        | 10161                           |                                          |          |
|                                                               | RIS name                                            | LIUKAI 9-22                     |                                          |          |
| ✓ <u>Normal suspended supp</u>                                | olies                                               |                                 | E suspended supplies                     |          |
| * Credit voucher number                                       | CRV10125                                            | * Cree                          | dit voucher number                       |          |
| Total value of invoices issued under<br>SVATS (SVAT05)        | A 100.00                                            | Total value of NFE inv          | voices issued under<br>SVATS(SVAT05)     | A1       |
| Total value of SVAT debit notes issued<br>under SVAT(SVAT5a)  | B 0.00                                              | Total value of NFE debit        | notes issued under<br>SVAT(SVAT05a)      | B1       |
| Total value of SVAT credit notes issued<br>under SVAT(SVAT5b) | C 0.00                                              | Total value of NFE SVAT         | credit notes issued<br>nder SVAT(SVAT5b) | C1       |
| * Adjusted value of purchases made<br>under SVAT(A+B-C)       | D 100.00                                            | * Adjusted valude of N<br>unde  | FE purchases made<br>er SVAT(A1+B1-C1)   | D1       |
| * Suspended VAT for the above period                          | E 15.00                                             | * Suspended VAT fo              | or the above period                      | E1       |
| No. of invoices for SVAT05                                    | 1                                                   | No. of NFE i                    | nvoices for SVAT05                       |          |
|                                                               |                                                     |                                 |                                          |          |
| For Rejections Only                                           |                                                     |                                 |                                          |          |
| * If SV<br>please so                                          | /AT04 is rejected,<br>elect the rejection<br>reason | <select a="" value=""></select> |                                          |          |
| Add                                                           | litional reason for<br>rejection                    |                                 |                                          | $\hat{}$ |
|                                                               |                                                     |                                 |                                          |          |

- 13 Verify the details entered by the supplier. If everything is ok, enter the credit voucher number with the prefix of "CRV", e.g. "CRVXXXXXXX". Click Approve
- 14 To reject, provide the adjusted values, enter the **reason for rejection** and click **Reject**. Both RIS and RIP will have to rework on the submission

| I/We hereby declare that the above puchases<br>were made by me/us to be used in a specified<br>purpose/deemed specified purpose.                                  | I / We hereby declare that the above purchases                                                                                                    |
|----------------------------------------------------------------------------------------------------|----------------------------------------------------------------------------------------------------|
| Further, in the event of any failure to comply with<br>the guideline issued by the Commissioner<br>General, I/We am/are aware that I/We, am/are<br>liable to VAT. | behalf of specific foreign buyers and it has been<br>utilised for exports for same buyers.<br>Further, in the event of any failure to comply with<br>the guideline issued by the Commissioner<br>General, I/We am/are aware that I/We, am/are<br>liable to VAT. |

You will have to declare that the information provided is accurate. Check I Agree and click Approve

#### For registered suppliers:

- To submit the SVAT05 (including SVAT05a and SVAT05b) schedule, refer to steps 17 to 26
- To submit the SVAT07 schedule, refer to steps 27 to 36

#### For registered purchasers:

- To submit the SVAT06 schedule, refer to steps 37 to 47

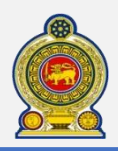

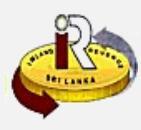

### Submit SVAT05 by Registered Supplier

#### IMPORTANT NOTES ON SVAT05 SUBMISSION:

- The RIS will be able upload SVAT05 after RIP has approved the SVAT04
- The links to upload SVAT05a and SVAT05b will be enabled if RIS has previously provided data about the debit/credit notes inside SVAT 04

#### 7 Login as the registered supplier

| SVAT status for the period: 2 | 015-10-01 to 2015-10-31 |               |      |
|-------------------------------|-------------------------|---------------|------|
| SVAT status                   | PENDING SUBMISSION      |               |      |
| SVAT04 status                 | SVAT04 APPROVED BY RIP  | View          |      |
| SVAT05 status                 | SVAT05 PENDING UPLOAD   | Submit SVAT05 |      |
| SVAT07 status                 | SVAT07 PENDING UPLOAD   | Submit SVAT07 |      |
|                               |                         |               | Back |
|                               |                         |               |      |

# 18 Click Submit SVAT05

| RIS TIN 30003                | 0106                                | Name                        | TAJ Financials   |              |
|------------------------------|-------------------------------------|-----------------------------|------------------|--------------|
| SVAT No 10161                |                                     | Address                     | 01 Colombo Court |              |
|                              |                                     | Email address               | taj@gmail.com    |              |
|                              |                                     |                             |                  |              |
| Goods / Services Declaration | Supplementary Form (SVAT05) - Perio | od: 2015-12-01 to 2015-12-3 | 31               |              |
| То                           | tal No of suspended tax invoices    |                             | 1                | )            |
| -                            | Total value of supply               | 100                         | .00              |              |
|                              | Total suspended VAT amount          | 10                          | .00              |              |
|                              |                                     |                             |                  |              |
| - Upload SVAT05 Data         |                                     |                             |                  |              |
|                              | Sub Docume                          | nt Type SVAT 05             |                  | Select Files |
| Document Type Schedule       |                                     | JI DIALOS                   |                  | bulcet rites |
| Document Type Schedule       | Sub Document Type                   | Docu                        | ment Name        |              |

9 Enter the Goods/Services Declaration Supplementary Form (SVAT05) summary details

20 Select the Document Type to upload and click Select Files

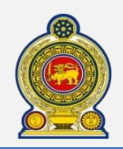

21

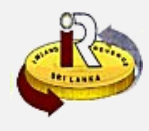

|                                        | T Debit Notes (SVAT0            | 5a) - Period: 2015-10-01 to | o 2015-10- | 31                           |          |              |
|----------------------------------------|---------------------------------|-----------------------------|------------|------------------------------|----------|--------------|
|                                        | То                              | tal No of relevant invoice  | s          | 1                            |          |              |
|                                        | Total                           | value of SVAT debit note    | 5          | 100.00                       |          |              |
|                                        | Tot                             | al suspended VAT amour      | nt         | 10.00                        |          |              |
|                                        |                                 |                             |            |                              |          |              |
|                                        |                                 |                             |            |                              |          |              |
| Upload SVAT0                           | 5a Data                         |                             |            |                              |          |              |
| Document Type                          | 5a Data<br>Schedule             | v Sub Do                    | cument T   | ype SVAT 05A                 | <b>T</b> | Select Files |
| Upload SVAT0<br>Document Type<br>Docum | 5a Data<br>Schedule<br>ent Type | v Sub Do<br>Sub Document Ty | cument T   | ype SVAT 05A<br>Document Nam | ₹ L      | Select Files |

21) If applicable, enter the Suspended VAT Debit Notes (SVAT05a) summary details

# 22 Select the Document Type to upload and click Select Files

| Suspended VAT Credit Notes (S                                           | VAT05b) - Period: 2015-10-01 to | 2015-10-31                                           |              |  |
|-------------------------------------------------------------------------|---------------------------------|------------------------------------------------------|--------------|--|
|                                                                         | Total No of relevant invoices   | 1                                                    |              |  |
|                                                                         | otal value of SVAT credit notes | 100.00                                               |              |  |
|                                                                         | Total suspended VAT amount      | 10.00                                                |              |  |
| Opioad SVA Tubb Data                                                    |                                 |                                                      |              |  |
| Document Type Schedule                                                  | y Sub Docu                      | svat 05B                                             | Select Files |  |
| Document Type Schedule Document Type                                    | Sub Docu<br>Sub Document Type   | e SVAT 05B                                           | Select Files |  |
| Document Type         Schedule           Document Type         Schedule | Sub Document Type SVAT 058      | e SVAT 05B<br>Document P<br>10094_201510_SVAT05b.csv | Select Files |  |

- 23 If applicable, enter the Suspended VAT Credit Notes (SVAT05b) summary details
- 24 Select the Document Type to upload and click Select Files
- 25 Click Submit

| RIS<br>SVAT statu | s for the period: 20           | 015-12-01 to 2015-12-31                      |               |      |
|-------------------|--------------------------------|----------------------------------------------|---------------|------|
|                   | SVAT status<br>SVAT04 status   | PENDING SUBMISSION<br>SVAT04 APPROVED BY RIP | View          |      |
|                   | SVAT05 status<br>SVAT07 status | SVAT05 SUBMITTED<br>SVAT07 PENDING UPLOAD    | Submit SVAT07 |      |
|                   |                                |                                              |               | Back |

23 You will see a confirmation that the SVAT05 schedule has been submitted

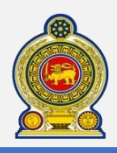

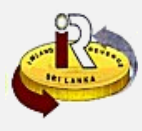

#### Submit SVAT07 by Registered Supplier

7 Login as the registered supplier

| status for the period: | 01/01/2016 - 31/03/2016 |               |
|------------------------|-------------------------|---------------|
| SVAT status            | PENDING SUBMISSION      |               |
| SVAT04 status          | SVAT04 APPROVED BY RIP  | View          |
| SVAT05 status          | SVAT05 PENDING UPLOAD   | Submit SVAT05 |
| SVAT07 status          | SVAT07 PENDING UPLOAD   | Submit SVAT07 |

# Click Submit SVAT07

|                         | DICTIN                                            | 200020106                                                                                      |                                             | Name                                                              | TALFinancials                         |                             |
|-------------------------|---------------------------------------------------|------------------------------------------------------------------------------------------------|---------------------------------------------|-------------------------------------------------------------------|---------------------------------------|-----------------------------|
|                         | SVAT No                                           | 10161                                                                                          |                                             | Address                                                           | 01 Colombo Court                      |                             |
|                         |                                                   |                                                                                                |                                             | Email address                                                     | taj@gmail.com                         |                             |
|                         |                                                   |                                                                                                |                                             |                                                                   |                                       |                             |
| Summ                    | ary of Suspended                                  | Supplies (SVAT07)-Period                                                                       | : 2016-04-01 to 2                           | 016-04-30                                                         |                                       |                             |
|                         |                                                   |                                                                                                |                                             |                                                                   |                                       |                             |
|                         | Normal Suspen                                     | ded Supplies(LKR)                                                                              |                                             | NFE Suspende                                                      | d Supplies(LKR)                       |                             |
|                         | * Total No.                                       | of invoices                                                                                    | 10                                          | * Total No. of N                                                  | FE invoices                           |                             |
| * Total                 | I value of suspende                               | ed supplies                                                                                    | 100.00 • Te                                 | otal value of NFE suspende                                        | ed supplies                           | 0.                          |
|                         | * Total value of d                                | lebit notes                                                                                    | 0.00                                        | • Total value of NFE                                              | debit notes                           | 0.                          |
|                         | * Total value of c                                | redit notes                                                                                    | 0.00                                        | * Total value of NFE c                                            | redit notes                           | 0.                          |
|                         | * Total value of ne                               | et supplies                                                                                    | 100.00                                      | * Total value of NFE n                                            | et supplies                           | 0.                          |
| * Total v               | value of SVAT for ne                              | et supplies                                                                                    | 15 00 * Tota                                | al value of SVAT for NEE n                                        | at supplies                           |                             |
|                         |                                                   |                                                                                                | 15.00                                       |                                                                   | et supplies                           | 0.                          |
| Detail of Su            | uspended Supplies                                 | (SVAT07) - Period: 2016-0                                                                      | 4-01 to 2016-04-3                           | 0                                                                 | et suppres                            | 0.                          |
| Detail of Su<br>RIP TIN | uspended Supplies<br>RIP SVAT                     | (SVAT07) - Period: 2016-0<br>Credit voucher No                                                 | 4-01 to 2016-04-3                           | 0<br>s Net supplies valu                                          | SVAT for net supp                     | 0.<br>Is NFE                |
| Detail of Su<br>RIP TIN | RIP SVAT                                          | (SVAT07) - Period: 2016-0<br>Credit voucher No                                                 | 4-01 to 2016-04-3                           | 0<br>s Net supplies valu                                          | SVAT for net supp                     | . Is NFE                    |
| Detail of Su<br>RIP TIN | RIP SVAT                                          | (SVA T07) - Period: 2016-0<br>Credit voucher No                                                | 4-01 to 2016-04-3                           | o<br>Net supplies valu                                            | SVAT for net supp                     | . Is NFE                    |
| Detail of Su<br>RIP TIN | RIP SVAT                                          | <b>(SVA T07) - Period: 2016-0</b><br>Credit voucher No                                         | 4-01 to 2016-04-3                           | 0<br>s Net supplies valu                                          | SVAT for net supp                     | 0.<br>Is NFE<br>No items to |
| Detail of Su<br>RIP TIN | ISPENDED SUPPLIES                                 | (SVA T07) - Period: 2016-0<br>Credit voucher No                                                | 4-01 to 2016-04-3                           | 0<br>s Net supplies valu                                          | SVAT for net supp                     | 0.<br>Is NFE<br>No items t  |
| Detail of St<br>RIP TIN | ISPENDED SUPPlies<br>RIP SVAT                     | (SVA T07) - Period: 2016-0<br>Credit voucher No<br>SVAT07 Data<br>Jata file if more<br>records | 4-01 to 2016-04-3<br>. No. of invoice       | 0<br>5 Net supplies valu<br>Update SVATO7 D:<br>Maximum 20 record | SVAT for net supp<br>ata Online<br>Is | 0.<br>Is NFE<br>No items b  |
| Detail of Su<br>RIP TIN | NUP SVAT<br>► ►<br>Upload<br>Uploade<br>than 20 1 | (SVAT07) - Period: 2016-0<br>Credit voucher No<br>SVAT07 Data<br>Jata file if more<br>records  | 4-01 to 2016-04-3<br>. No. of invoice<br>OR | 0<br>s Net supplies valu<br>Update SVAT07 D:<br>Maximum 20 record | SVAT for net supp                     | 0.<br>Is NFE<br>No items to |
| Detail of Su<br>RIP TIN | ISPENDED SUPPLIES<br>RIP SVAT                     | (SVAT07) - Period: 2016-0<br>Credit voucher No<br>SVAT07 Data<br>Jata file if more<br>records  | 4-01 to 2016-04-3<br>. No. of invoice<br>OR | 0<br>5 Net supplies valu<br>Update SVATO7 Dr<br>Maximum 20 record | SVAT for net supp<br>ata Online<br>Is | 0.<br>Is NFE<br>No items t  |
| Detail of St<br>RIP TIN | NIP SVAT                                          | (SVAT07) - Period: 2016-0<br>Credit voucher No<br>SVAT07 Data<br>Jata file if more<br>records  | 4-01 to 2016-04-3<br>. No. of invoice<br>OR | 0<br>s Net supplies valu<br>Update SVATO7 Dr<br>Maximum 20 record | SVAT for net supp<br>ata Online<br>Is | 0.<br>Is NFE<br>No items b  |

Enter the Summary of Suspended Supplies (SVAT07) details

30 If you have 20 or less records to enter for SVAT07, you can enter these details online. Click + Update SVAT07 Data Online. Refer to steps 31 to 34

If you have more than 20 records to enter for SVAT07, you must upload these details using the SVAT07 schedule template. Click + Upload SVAT07 Data. Refer to steps 35 to 36

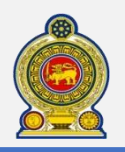

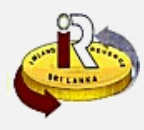

# Update SVAT07 Data Online

| RIP TIN    | RIP SVAT           | Credit voucher No.                                                                                                    | No. of invoice                                                                                                    | s      | Net supplies valu                       | SVAT for net supp | Is NFE           |
|------------|--------------------|----------------------------------------------------------------------------------------------------|----------------------------------------------------------------------------------------------------|--------|-----------------------------------------|-------------------|------------------|
| 077628401  | 10099              | CRV1603                                                                                                    |                                                                                                    | 10     | 100.00                                  | 12.00             | N                |
|            |                    |                                                                                                    |                                                                                                    |        |                                         |                   |                  |
| H 4 1 F    | M                  |                                                                                                    |                                                                                                    |        |                                         |                   | 1 - 1 of 1 items |
|            |                    |                                                                                                    |                                                                                                    |        |                                         |                   |                  |
|            | Upload SVATO       | 7 Data C                                                                                                    | DR                                                                                                    |        | Update SVAT07 Da<br>Maximum 20 records  | ta Online<br>s    |                  |
|            | than 20 records    |                                                                                                    |                                                                                                    |        |                                         |                   |                  |
| 🛃 Upload S | SVAT07 Data        |                                                                                                    |                                                                                                    |        |                                         |                   |                  |
|            |                    |                                                                                                    |                                                                                                    |        |                                         |                   |                  |
| 📄 Update S | SVAT07 Data Online |                                                                                                    |                                                                                                    |        |                                         |                   |                  |
|            |                    | • R                                                                                                    | IP TIN 077                                                                                                    | 528401 | -                                       |                   |                  |
|            |                    |                                                                                                    |                                                                                                    | 020401 |                                         |                   |                  |
|            |                    | * RIF                                                                                                    | P SVAT 100                                                                                                    | 99     |                                         |                   |                  |
|            |                    | Normal suspended                                                                                                    | supplies 🔿 N                                                                                                    | FE sus | pended supplies                         |                   |                  |
|            |                    | * Credit vouch                                                                                                    | ner No. CRV                                                                                                    | 1603   |                                         |                   |                  |
|            |                    |                                                                                                    |                                                                                                    |        |                                         |                   |                  |
|            |                    | * No. of in                                                                                                    | waisas                                                                                                    |        | 10                                      |                   |                  |
|            |                    | * No. of in                                                                                                    | voices                                                                                                    |        | 10                                      |                   |                  |
|            |                    | * No. of in<br>* Suspended supplies                                                                                                    | s value                                                                                                    |        | 10                                      |                   |                  |
|            |                    | No. of in     Suspended supplies                                                                                                    | voices                                                                                                    |        | 10                                      |                   |                  |
| _          |                    | <ul> <li>No. of in</li> <li>Suspended supplies</li> <li>Debit notes value</li> </ul>                                                                                  | voices                                                                                                    |        | 10                                      |                   |                  |
|            |                    | <ul> <li>No. of in</li> <li>Suspended supplies</li> <li>Debit notes value</li> <li>Credit notes value</li> </ul>                                                      | voices svalue (LKR)                                                                                                    |        | 10]<br>100.00<br>0.00                   |                   |                  |
|            |                    | <ul> <li>No. of in</li> <li>Suspended supplies</li> <li>Debit notes value</li> <li>Credit notes value</li> <li>Net supplies value</li> </ul>                          | voices s value (LKR) (LKR) (LK |        | 10<br>100.00<br>0.00<br>0.00            |                   |                  |
|            |                    | No. of in     Suspended supplies     Debit notes value     Credit notes value     Net supplies value     SUAT for not or                                              | voices (LKR) (LKR) |        | 10<br>100.00<br>0.00<br>0.00<br>100.00  |                   |                  |
|            |                    | <ul> <li>No. of in</li> <li>Suspended supplies</li> <li>Debit notes value</li> <li>Credit notes value</li> <li>Net supplies value</li> <li>SVAT for net su</li> </ul> | voices svalue (LKR) (LKR) (LKR |        | 10<br>100.00<br>0.00<br>100.00<br>15.00 |                   |                  |
|            |                    | <ul> <li>No. of in</li> <li>Suspended supplies</li> <li>Debit notes value</li> <li>Credit notes value</li> <li>Ket supplies value</li> <li>SVAT for net su</li> </ul> | voices<br>s value<br>(LKR)<br>(LKR)<br>(LKR)<br>(LKR)<br>upplies<br>(LKR)                                                                                                    |        | 10<br>100.00<br>0.00<br>0.00<br>100.00  | ra Barat          | Delete           |

31 Enter the SVAT07 record details

- 32 Click Save
- 33) The record is added as shown. Repeat steps 31 to 32 to add more records
- 34 Once done, click Submit

Upload SVAT07 Data

| Document Type | Schedule       | •       | Sub Document Type | SVAT 07         | •        | Select Files |
|---------------|----------------|---------|-------------------|-----------------|----------|--------------|
| Docun         | nent Type      | S       | ub Document Type  | Docume          | nt Name  |              |
| Schedule      |                | SVAT 07 |                   | 10008 201512 SV | AT07.csv | Remove       |
|               |                |         |                   |                 |          |              |
| Update SVATO  | )7 Data Online |         |                   |                 |          |              |

S

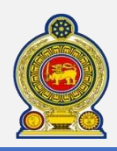

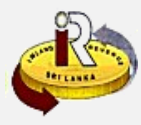

## Submit SVAT06 by Registered Purchaser

# IMPORTANT NOTES ON SVAT06 SUBMISSION:

- The RIP is required to file SVAT06 (both approved and non-approved) on or before the end of the following month

## 7 Login as the registered purchaser

| List of SVAT06          |                               |                         |                       |  |
|-------------------------|-------------------------------|-------------------------|-----------------------|--|
| Period                  | Total No. of invoices(SVAT05) | Total value of invoices | Status                |  |
| 01/01/2016 - 31/03/2016 | 0                             | 0.00                    | SVAT06 PENDING UPLOAD |  |

#### 38 Click SVAT06 Pending Upload

| SVAT status   | PENDING SUBMISSION    |               |      |
|---------------|-----------------------|---------------|------|
| SVAT06 status | SVAT06 PENDING UPLOAD | Submit SVAT06 |      |
|               |                       |               | Back |

# Click Submit SVAT06

| RIP Information   |                    |                                                  |                            |                                     |                    |                  |
|-------------------|--------------------|--------------------------------------------------|----------------------------|-------------------------------------|--------------------|------------------|
|                   |                    |                                                  |                            |                                     |                    |                  |
|                   | RIP TIN 3000       | 30114                                            |                            | Name                                | KEN HOLDINGS       |                  |
|                   | SVAT No 1016       | 2                                                |                            | Address                             | 02 Colombo Drive   |                  |
|                   |                    |                                                  |                            | Email address                       | ken@gmail.com      |                  |
| Summary of        | Suspended Puro     | hases(SVA T06) - Perio<br><u>Purchases (LKR)</u> | d: 2016-04-                | 01 to 2016-04-30<br>NFE Suspend     | led Purchases(LKR) |                  |
| (                 | * Total No. of     | invoices                                         | 10                         | * Total No. o                       | f NFE invoices     | (                |
| * Total value     | of suspended pu    | irchases                                         | 100.00                     | * Total value of NFE suspend        | ded purchases      | 0.00             |
| *1                | otal value of del  | oit notes                                        | 0.00                       | * Total value of N                  | FE debit notes     | 0.00             |
| • 10              | otal value of cree | lit notes                                        | 0.00                       | * Total value of NF                 | E credit notes     | 0.00             |
| * Tota            | al value of net p  | irchases                                         | 100.00                     | * Total value of NFE                | net purchases      | 0.00             |
| * To              | tal value of SVA   | f for net<br>irchases                            | 15.00                      | * Total value of SV/                | AT for NFE net     | 0.00             |
| Detail of Suspend | led Purchases(S    | VAT06) - Period: 2016-0<br>Credit voucher No.    | 04-01 to 201<br>No. of inv | 6-04-30<br>roices Net purchase valu | SVAT for net purc  | Is NFE           |
|                   |                    |                                                  |                            |                                     |                    |                  |
| H 4 0 > H         |                    |                                                  |                            |                                     |                    | No items to disp |
| 🛃 Upload SVA      | T06 Data           |                                                  |                            |                                     |                    |                  |
| -                 |                    |                                                  |                            |                                     |                    |                  |
| Update SVA        | T06 Online         |                                                  |                            |                                     |                    |                  |

- Enter the Summary of Suspended Purchases (SVAT06) details
- If you have 20 or less records to enter for SVAT06, you can enter these details online. Click + Update SVAT06 Online. Refer to steps 42 to 45

If you have more than 20 records to enter for SVAT06, you must upload these details using the SVAT06 schedule template. Click + Upload SVAT06 Data. Refer to steps 46 to 47

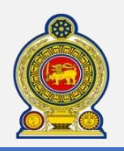

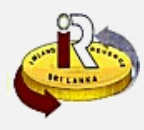

# Update SVAT06 Online

| DIC TIM   | DIG C          | /AT                                                | Credit youshes the  | No. of I  | walses   | Net purchase web                   | CVAT for not pure   |                 |
|-----------|----------------|----------------------------------------------------|---------------------|-----------|----------|------------------------------------|---------------------|-----------------|
| KIS IIN   | KIS SI         | /A1                                                | Credit voucher No.  | NO. OF I  | ivolces  | Net purchase valu.                 | . SVAT for net purc | IS NFE          |
| 724121470 | 10094          |                                                    | CRV1602             |           | 10       | 100.0                              | 12.00               | N               |
|           |                |                                                    |                     |           |          |                                    |                     |                 |
| H 4 1     | ► H            |                                                    |                     |           |          |                                    |                     | 1 - 1 of 1 item |
|           |                |                                                    |                     |           |          |                                    |                     |                 |
|           | U<br>U<br>th   | pload SVAT06<br>pload data file i<br>an 20 records | Data<br>f more      | OR        |          | Update SVAT06 (<br>Maximum 20 reco | Online<br>rds       |                 |
|           |                |                                                    |                     |           |          |                                    |                     |                 |
| 🛃 Uplo    | oad SVAT06 Dat | ta                                                 |                     |           |          |                                    |                     |                 |
| 🗖 Upd     | ate SVAT06 On  | line                                               |                     |           |          |                                    |                     |                 |
|           |                |                                                    |                     |           |          |                                    |                     |                 |
|           |                |                                                    |                     | RIS TIN   | 72412147 | 0                                  | 1                   |                 |
|           |                |                                                    |                     | IC CUAT   | 10004    |                                    |                     |                 |
|           |                |                                                    | - K.                | IS SVAI   | 10094    |                                    |                     |                 |
|           |                | 6                                                  | Normal suspendee    | d purchas | es O NFE | suspended purchas                  | 25                  |                 |
|           |                |                                                    | * Credit vou        | cher No.  | CRV1602  |                                    |                     |                 |
|           |                |                                                    |                     |           |          |                                    |                     |                 |
|           |                |                                                    | * No. of i          | invoices  |          | 10                                 |                     |                 |
|           |                |                                                    | * Suspended pu      | rchases   |          | 100.00                             |                     |                 |
|           |                |                                                    | valu                | e (LKR)   |          |                                    |                     |                 |
|           |                |                                                    | * Debit notes valu  | e (LKR)   |          | 0.00                               |                     |                 |
|           |                |                                                    | * Credit notes valu | e (LKR)   | -        | 0.00                               |                     |                 |
|           |                |                                                    | -                   |           |          | 5.00                               |                     |                 |
|           |                |                                                    | * Net purchase valu | e (LKR)   |          | 100.00                             |                     |                 |
|           |                |                                                    | * SVAT for net p    | urchase   | -        | 15.00                              |                     |                 |
|           |                |                                                    |                     | (LKR)     |          |                                    | £1                  |                 |
|           |                |                                                    |                     |           | Save     | Save and add a                     | nore Reset          | Delete Cancel   |
|           |                |                                                    |                     |           | Save     | Jave and add t                     |                     | Cancel          |
|           |                |                                                    |                     |           |          |                                    |                     |                 |

42 Enter the SVAT06 record details

- 43 Click Save
- 44 The record is added as shown. Repeat steps 42 to 43 to add more records
- 45 Once done, click Submit

Upload SVAT06 Data

| bottiment type | Schedule | ▼ Sub Document Type | SVA | T 06 ▼                  | Se | lect Files |
|----------------|----------|---------------------|-----|-------------------------|----|------------|
| Docum          | ent Type | Sub Document Type   |     | Document Name           |    |            |
| Schedule       |          | SVAT 06             |     | 10008_201512_SVAT06.csv |    | Remove     |
|                |          |                     |     |                         |    |            |
|                | 6 Online |                     |     |                         |    |            |
|                |          |                     |     |                         |    |            |

- 8 Select the Document Type to upload and click Select Files
- Click Submit

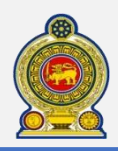

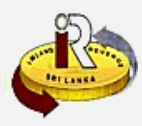

## B. Request for credit vouchers online

#### IMPORTANT NOTES ON CREDIT VOUCHERS:

- This section is applicable to the Registered Identified Purchaser (RIP) who will need to request for credit vouchers for suspended purchases
- The request to obtain new credit vouchers can only be performed via e-Service as outlined in the steps below
- Existing credit voucher books can be used for suspended purchases made prior to 31-Dec-2015
- Any unused credit voucher books need to be handed over to IRD **prior to 31-03-2016** for the exchange of new credit vouchers

8 Access www.ird.gov.lk and login to e-services. Refer to the quick guide "How to login" for more details

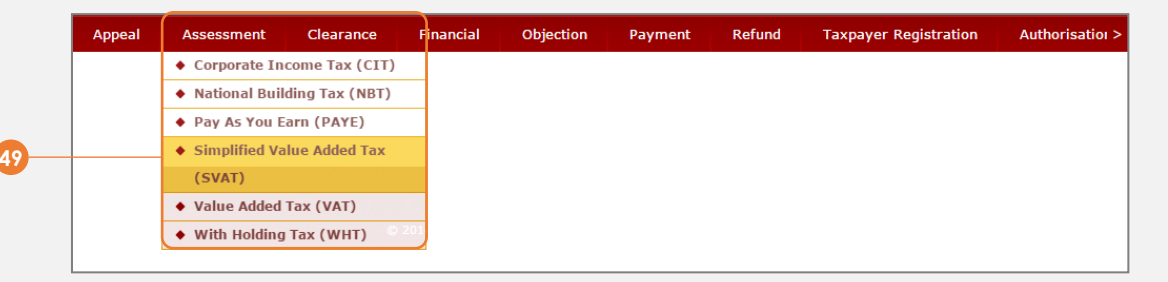

#### 

| RIP RIS                  |                               |                         |                       |                |  |
|--------------------------|-------------------------------|-------------------------|-----------------------|----------------|--|
| List of SVAT06           |                               |                         |                       |                |  |
| Period                   | Total No. of invoices(SVAT05) | Total value of invoices | Status                |                |  |
| 2016-01-01 to 2016-01-31 | 0                             | 0.00                    | SVAT06 PENDING UPLOAD | )              |  |
|                          |                               |                         | 1                     | - 1 of 1 items |  |

## Olick SVAT06 Pending Upload

| VAT status for the period: : | 2016-01-01 to 2016-01-31 |                         |      |
|------------------------------|--------------------------|-------------------------|------|
| SVAT status                  | PENDING SUBMISSION       | Request credit vouchers |      |
| SVAT06 status                | SVAT06 PENDING UPLOAD    | Submit SVAT06           |      |
|                              |                          |                         | Back |

1 Click Request credit vouchers

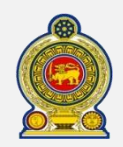

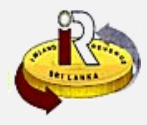

| * Perio                              | d code 1611      |     |                      |    |            |   |                |
|--------------------------------------|------------------|-----|----------------------|----|------------|---|----------------|
| Tax perio                            | 2016-01-01       | L 🔟 |                      | То | 2016-01-31 |   |                |
| Number of credit vouchers carried fo | rward            | 0   | (Normal<br>purchase) |    |            | 0 | (NFE purchase) |
| * Number of new credit vol<br>requ   | ichers<br>iested |     | (Normal<br>purchase) |    |            |   | (NFE purchase) |

## 2 Enter the necessary details

For the *number of new credit vouchers requested*, enter a number in multiples of 50 (e.g. 50, 100, 150... etc.). Please ensure that you request for adequate credit vouchers

#### Click Submit

- $^{49}$  You will receive an email from the SVAT branch for you to collect the voucher at the IRD premises.
- The authorized collector will have to present the original SVAT certificate in order to collect the credit vouchers
- Should there be a change in the authorized collector, you will have to present the necessary supporting documents together with the original SVAT certificate at the Taxpayer Services Unit (TPSU) at IRD HQ in order to effect the change

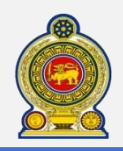

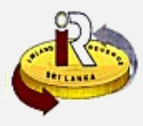

# C. Schedule files

|              | Type of Taxes                                                                                                    | Units & Services                                                                                                | Useful Information | Publications | Downloads                      | Report Tax Evasion | e-Services |
|--------------|----------------------------------------------------------------------------------------------------|----------------------------------------------------------------------------------------------------|--------------------|--------------|--------------------------------|--------------------|------------|
| Home :: Do   | ownloads :: Schedules                                                                                                    |                                                                                                    |                    |              | <ul> <li>Acts</li> </ul>       |                    |            |
| Schedule     | es                                                                                                    |                                                                                                    |                    |              | ♦ Gazette                      | Acts               |            |
| Quick Gui    | ide                                                                                                    |                                                                                                    |                    |              | ♦ Forms                        | ♦ Gazette          |            |
| -<br>Quick ( | Guide for SVAT                                                                                                    |                                                                                                    |                    |              | Schedules                      | ♥ < ► Forms        |            |
|              |                                                                                                    |                                                                                                    |                    |              | <ul> <li>Fonts</li> </ul>      | Schedules          |            |
|              |                                                                                                    |                                                                                                    |                    |              | <ul> <li>Adobe Acro</li> </ul> | obat Reader        |            |
|              |                                                                                                    |                                                                                                    |                    |              |                                | Adobe Acrol        | bat Reader |
| Download     | ds                                                                                                    |                                                                                                    |                    |              |                                |                    |            |
| U Sched      | dule File Verifier Tool                                                                                                    |                                                                                                    |                    |              |                                |                    |            |
|              |                                                                                                    |                                                                                                    |                    |              |                                |                    |            |
| Schedules    | s to be Uploaded                                                                                                    |                                                                                                    |                    |              |                                |                    |            |
| Schedules    | s to be Uploaded                                                                                                    |                                                                                                    |                    |              |                                |                    |            |
| Schedules    | s to be Uploaded                                                                                                    | Tax Scheme (SVAT)                                                                                               | 500                |              |                                | 3                  |            |
| Schedules    | s to be Uploaded<br>plified Value Added<br>Supplementary Declara                                                                                  | Tax Scheme (SVAT)<br>tion Form (SVAT 05)                                                                        | 500                |              |                                | 3                  |            |
| Schedules    | s to be Uploaded<br>plified Value Added<br>Supplementary Declara<br>ed Debit Notes Declarat                                                       | Tax Scheme (SVAT)<br>tion Form (SVAT 05)<br>tion Form (SVAT 05a)                                                | 500                |              |                                | 5                  |            |
| Schedules    | s to be Uploaded<br>plified Value Added<br>Supplementary Declara<br>ed Debit Notes Declarat<br>ed Credit Notes Declarat                           | Tax Scheme (SVAT)<br>tion Form (SVAT 05)<br>tion Form (SVAT 05a)<br>ation Form (SVAT 05b)                       | 500                |              |                                | 2                  |            |
| Schedules    | s to be Uploaded<br>aplified Value Added<br>Supplementary Declara<br>ed Debit Notes Declarat<br>ed Credit Notes Declarat<br>y of The Suspended Pu | Tax Scheme (SVAT)<br>tion Form (SVAT 05)<br>tion Form (SVAT 05a)<br>ation Form (SVAT 05b)<br>rchase - (SVAT 06) | 500                |              |                                | 3                  |            |

- 55 Access Downloads → Schedules from the top menu. Download the excel templates from the IRD portal to your hard drive
- 56 To understand more about the structure of the SVAT schedule 05 file, what the individual fields mean and the naming convention required, refer to steps 62-64
- 57 To understand more about the structure of the SVAT schedule 05A file, what the individual fields mean and the naming convention required, refer to steps 65-67
- 58 To understand more about the structure of the SVAT schedule 05B file, what the individual fields mean and the naming convention required, refer to steps 68-70
- 59 To understand more about the structure of the SVAT schedule 06 file, what the individual fields mean and the naming convention required, refer to steps 71-73
- To understand more about the structure of the **SVAT schedule 07** file, what the individual fields mean and the naming convention required, refer to steps 74-76
- Once you have generated your schedule files, you may want to verify that they are free of errors and ready to be uploaded. Refer to D. Schedule verification tool

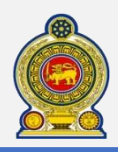

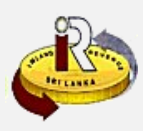

## **SVAT Schedule 05**

This schedule is to be filled by the supplier

62 Sample format:

| Serial No. | RIP | TIN No. | RIP SVAT No. | Credit Voucher No. | Normal/NFE | Invoice Date | Suspended Tax Invoice No. | Value of Supply |
|------------|-----|---------|--------------|--------------------|------------|--------------|---------------------------|-----------------|
| 1          |     | 123456  | 123456       | CRV0001            | Normal     | 18012016     | 10001                     | 100000          |
|            |     |         |              |                    |            |              |                           |                 |
| Suspende   | d V | AT Amo  | unt          |                    |            |              |                           |                 |
|            |     | 11      | 000          |                    |            |              |                           |                 |

Please note that the above format appears as a single line inside the schedule file. It has been broken into 2 lines for illustration purposes

# Field explanation:

| Field                     | Explanation                                                                                                    |
|---------------------------|----------------------------------------------------------------------------------------------------|
| Serial No.                | Running unique serial number                                                                                                    |
| RIP TIN No.               | Purchaser TIN Number                                                                                                    |
| RIP SVAT No.              | Purchaser SVAT Number                                                                                                    |
| Credit Voucher No.        | Credit Voucher Number                                                                                                    |
| Normal / NFE              | If this record details Normal Supplies then indicate as Normal<br>If this record details NFE (Non Foreign Exchange) Supplies<br>then indicate as NFE (For the definition of NFE, please refer<br>to the SVAT Gazette notification) |
| Invoice Date              | Invoice date in DDMMYYYY format                                                                                                    |
| Suspended Tax Invoice No. | Suspended Tax Invoice number                                                                                                    |
| Value of Supply           | Value of Supply in Rupees                                                                                                    |
| Suspended VAT Amount      | Suspended VAT Amount                                                                                                    |

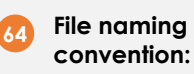

You will have to name the SVAT schedule 05 file according to the following format:

# RISSVATNO\_YYYYMM\_SVAT05.CSV

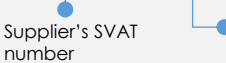

Month of submission

For example, 123456\_201601\_SVAT05.csv

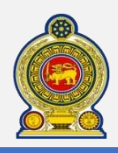

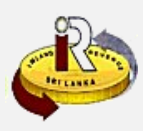

#### **SVAT Schedule 05A**

This schedule is to be filled by the supplier

**65** Sample format:

| Serial No. | RIP  | TIN No.  | RIP SVAT No  | . Invoice Date   | Invoice No.   | Normal/NFE   | Relev | ant Credit | Voucher N | lo. | Date of Debit Note |
|------------|------|----------|--------------|------------------|---------------|--------------|-------|------------|-----------|-----|--------------------|
| 1          |      | 123456   | 12345        | 6 18012016       | 123456        | NFE          |       |            | 1         | 002 | 19012016           |
|            |      |          |              |                  |               |              |       |            |           |     |                    |
| Debit Note |      | Credit V | oucher No. V | alue of SVAT Del | oit Note Susp | ended VAT Am | nount |            |           |     |                    |
| 12         | 3456 | CRV1001  |              |                  | 100000        |              | 11000 |            |           |     |                    |

Please note that the above format appears as a single line inside the schedule file. It has been broken into 2 lines for illustration purposes

# Field explanation:

| Field                       | Explanation                                                                                                    |
|-----------------------------|----------------------------------------------------------------------------------------------------|
| Serial No.                  | Running unique serial number                                                                                                    |
| RIP TIN No.                 | Purchaser TIN Number                                                                                                    |
| RIP SVAT No.                | Purchaser SVAT Number                                                                                                    |
| Invoice Date                | Invoice date in DDMMYYYY format                                                                                                    |
| Invoice No.                 | Invoice Number                                                                                                    |
| Normal / NFE                | If this record details Normal Supplies then indicate as Normal                                                                                                   |
|                             | If this record details NFE (Non Foreign Exchange) Supplies<br>then indicate as NFE (For the definition of NFE, please refer<br>to the SVAT Gazette notification) |
| Relevant Credit Voucher No. | Relevant Credit Voucher Number                                                                                                    |
| Date of Debit Note          | Date of Debit Note in DDMMYYYY format                                                                                                    |
| Debit Note No.              | Debit Note Number                                                                                                    |
| Credit Voucher No.          | Credit Voucher Number issued for the current month                                                                                                    |
| Value of SVAT Debit Note    | Value of SVAT Debit Note                                                                                                    |
| Suspended VAT Amount        | Suspended VAT Amount                                                                                                    |

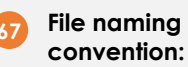

You will have to name the SVAT schedule 05A file according to the following format:

# RISSVATNO\_YYYYMM\_SVAT05a.CSV

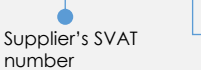

Month of submission

For example, 123456\_201601\_SVAT05a.csv

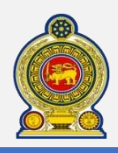

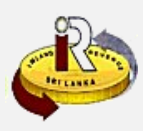

## **SVAT Schedule 05B**

This schedule is to be filled by the supplier

68 Sample format:

| Serial No.  | RIP   | TIN No.  | <b>RIP SVAT No.</b> | Invoice Date     | Invoice No   | . Normal/NFE   | Relevar | t Credit Voucher No. | Date of Credit Note |
|-------------|-------|----------|---------------------|------------------|--------------|----------------|---------|----------------------|---------------------|
| 1           |       | 123456   | 123456              | 5 18012016       | 2            | 2 Normal       | CRV500  | 01                   | 19012016            |
|             |       |          |                     |                  |              |                |         |                      |                     |
| Credit Note | No.   | Credit V | oucher No. Va       | alue of SVAT Cre | edit Note Si | uspended VAT A | mount   |                      |                     |
| 12          | 2345( | 5 CRV500 | 01                  |                  | 2000         |                | 220     |                      |                     |

Please note that the above format appears as a single line inside the schedule file. It has been broken into 2 lines for illustration purposes

# Field explanation:

| Field                       | Explanation                                                                                                    |
|-----------------------------|----------------------------------------------------------------------------------------------------|
| Serial No.                  | Running unique serial number                                                                                                    |
| RIP TIN No.                 | Purchaser TIN Number                                                                                                    |
| RIP SVAT No.                | Purchaser SVAT Number                                                                                                    |
| Invoice Date                | Invoice date in DDMMYYYY format                                                                                                    |
| Invoice No.                 | Invoice Number                                                                                                    |
| Normal / NFE                | If this record details Normal Supplies then indicate as Normal                                                                                                   |
|                             | If this record details NFE (Non Foreign Exchange) Supplies<br>then indicate as NFE (For the definition of NFE, please refer<br>to the SVAT Gazette notification) |
| Relevant Credit Voucher No. | Relevant Credit Voucher Number                                                                                                    |
| Date of Credit Note         | Date of Credit Note in DDMMYYYY format                                                                                                    |
| Credit Note No.             | Credit Note Number                                                                                                    |
| Credit Voucher No.          | Credit Voucher Number issued for the current month                                                                                                    |
| Value of SVAT Credit Note   | Value of SVAT Credit Note                                                                                                    |
| Suspended VAT Amount        | Suspended VAT Amount                                                                                                    |

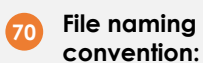

You will have to name the SVAT schedule 05B file according to the following format:

# RISSVATNO\_YYYYMM\_SVAT05b.CSV

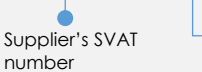

Month of submission

For example, 123456\_201601\_SVAT05b.csv

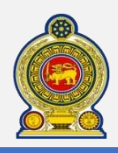

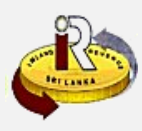

#### **SVAT Schedule 06**

This schedule is to be filled by the purchaser

# 71 Sample format:

| Serial No. | <b>RIS TIN No.</b> | <b>RIS SVAT No.</b> | Credit Voucher No. | No. of Invoices | Normal_NF | Total Purchases | Credit Note Value |
|------------|--------------------|---------------------|--------------------|-----------------|-----------|-----------------|-------------------|
| 1          | 100000             | 123456              | CRV0001            | 100001          | Normal    | 10000           | 10000             |
|            |                    |                     |                    |                 |           |                 |                   |
| Debit Note | Value Net P        | urchases SVAT       | for Net Purchases  |                 |           |                 |                   |
|            | 10000              | 10000               | 1100               |                 |           |                 |                   |

Please note that the above format appears as a single line inside the schedule file. It has been broken into 2 lines for illustration purposes

# Field explanation:

| Field                  | Explanation                                                                                                    |
|------------------------|----------------------------------------------------------------------------------------------------|
| Serial No.             | Running unique serial number                                                                                                    |
| RIS TIN No.            | Supplier TIN Number                                                                                                    |
| RIS SVAT No.           | Supplier SVAT Number                                                                                                    |
| Credit Voucher No.     | Credit Voucher Number                                                                                                    |
| No. of Invoices        | Number of Invoices                                                                                                    |
| Normal / NFE           | If this record details Normal Supplies then indicate as Normal<br>If this record details NFE (Non Foreign Exchange) Supplies<br>then indicate as NFE (For the definition of NFE, please refer<br>to the SVAT Gazette notification) |
| Total Purchases        | Total Purchase Amount                                                                                                    |
| Credit Note Value      | Credit Notes Value Amount                                                                                                    |
| Debit Note Value       | Debit Notes Value Amount                                                                                                    |
| Net Purchases          | Net Purchases Amount                                                                                                    |
| SVAT for Net Purchases | SVAT for Net Purchases                                                                                                    |

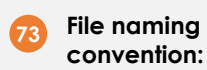

You will have to name the SVAT schedule 06 file according to the following format:

#### RIPSVATNO\_YYYYMM\_SVAT06.CSV

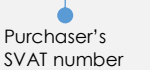

Month of submission

For example, 123456\_201601\_SVAT06.csv

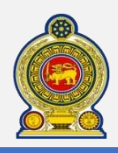

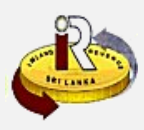

10000

### **SVAT Schedule 07**

 Sample format:

 Serial No. RIP TIN No. RIP SVAT No. Credit Voucher No. No. of Invoices Normal\_NFE Value as per Invoices Value of Credit

 1
 100565
 123456
 CRV0001
 10
 Normal
 10000

 Value of Debit Notes
 Net Value SVAT for Net Supplies
 110000
 11000
 11000

Please note that the above format appears as a single line inside the schedule file. It has been broken into 2 lines for illustration purposes

# **5** Field explanation:

| Field                 | Explanation                                                                                                    |
|-----------------------|----------------------------------------------------------------------------------------------------|
| Serial No.            | Running unique serial number                                                                                                    |
| RIP TIN No.           | Purchaser TIN Number                                                                                                    |
| RIP SVAT No.          | Purchaser SVAT Number                                                                                                    |
| Credit Voucher No.    | Credit Voucher Number                                                                                                    |
| No. of Invoices       | Number of Invoices                                                                                                    |
| Normal / NFE          | If this record details Normal Supplies then indicate as Normal<br>If this record details NFE (Non Foreign Exchange) Supplies<br>then indicate as NFE (For the definition of NFE, please refer<br>to the SVAT Gazette notification) |
| Value as per Invoices | Total Supplies Amount                                                                                                    |
| Value of Credit Notes | Credit Notes Value Amount                                                                                                    |
| Value of Debit Notes  | Debit Notes Value Amount                                                                                                    |
| Net Value             | Net Supplies Value Amount                                                                                                    |
| SVAT for Net Supplies | SVAT for Net Supplies                                                                                                    |

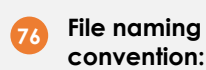

You will have to name the SVAT schedule 07 file according to the following format:

#### RISSVATNO\_YYYYMM\_SVAT07.CSV

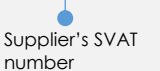

Month of submission

For example, 123456\_201601\_SVAT07.csv

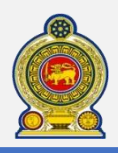

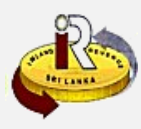

# D. Schedule verification tool

To ensure that your schedule files are free of structural errors, IRD has come up with a schedule verification tool that you can use to verify your schedules before you submit it online via e-Services.

To find out how to use the schedule verification tool, download the "How to use the schedule verification tool" quick guide from the IRD portal

|          | SRI LANKA INLAND REVENUE                                                                                                    | සිංහල ( ඉගිழ   English 🛛 👫 🖍<br>Search<br>  Sitemap   Contact Us   FAQs   Quick Guide |
|----------|----------------------------------------------------------------------------------------------------|---------------------------------------------------------------------------------------|
| About Us | Type of Taxes Units & Services Useful Information Publications Downloads                                                                                                    | Report Tax Evasion e-Services                                                         |
|          | Building our nation Shaping.                                                                                                    | Coverview and Quick Guides     Access to e-Services     Forms                         |
|          | Welcome to the official website of the Inland Revenue<br>Department, of the Government of Sri Lanka. This<br>Website features news and information about the<br>Inland Revenue Department of Sri Lanka, and taxes<br>administered by it. We are committed to being your<br>partner in assisting you to fulfill your tax obligations. | Help options                                                                          |

78 Access e-Services → Overview and Quick Guides from the top menu

Download the "How to use the schedule verification tool" quick guide for instructions on:

- Downloading and running the schedule verification tool
- Downloading schedule templates from the schedule verification tool
- Verifying schedules using the schedule verification tool

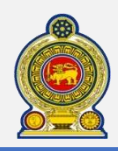

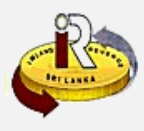

# E. Help options

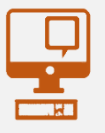

Online help prompts: The blue icons next to some fields show additional information when the mouse is placed on them

Qualifying conditions for filling VAT Return

1. Is output tax schedule applicable 
2. Is input tax applicable 
3. Are imports applicable 
4. Are credit/ debit notes applicable 
5. Is unabsorbed input tax as at 31.12.2010 available

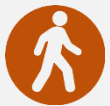

Walk in to the Taxpayer Services Unit- Monday to Friday 8:30 am to 4:00 pm (except public holidays)

The TPS unit can help you with:

- Registration as a Taxpayer and issuing of Taxpayer Identification Number (TIN)
- Registration for tax types
- Updating of Taxpayer profile
- Issuing of Personal Identification Number (PIN) to use e-Services
- Issuing of Clearance certificate
- Advice on tax responsibilities and obligations
- Collection of returns and supporting documents

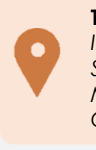

Taxpayer Services Unit INLAND REVENUE DEPARTMENT SIR CHITTAMPALAM A GARDINER MAWATHA, COLOMBO 02

Call Center- Monday to Friday 9:00 am to 7:00 pm, Saturday 9:00 am to 1:00 pm

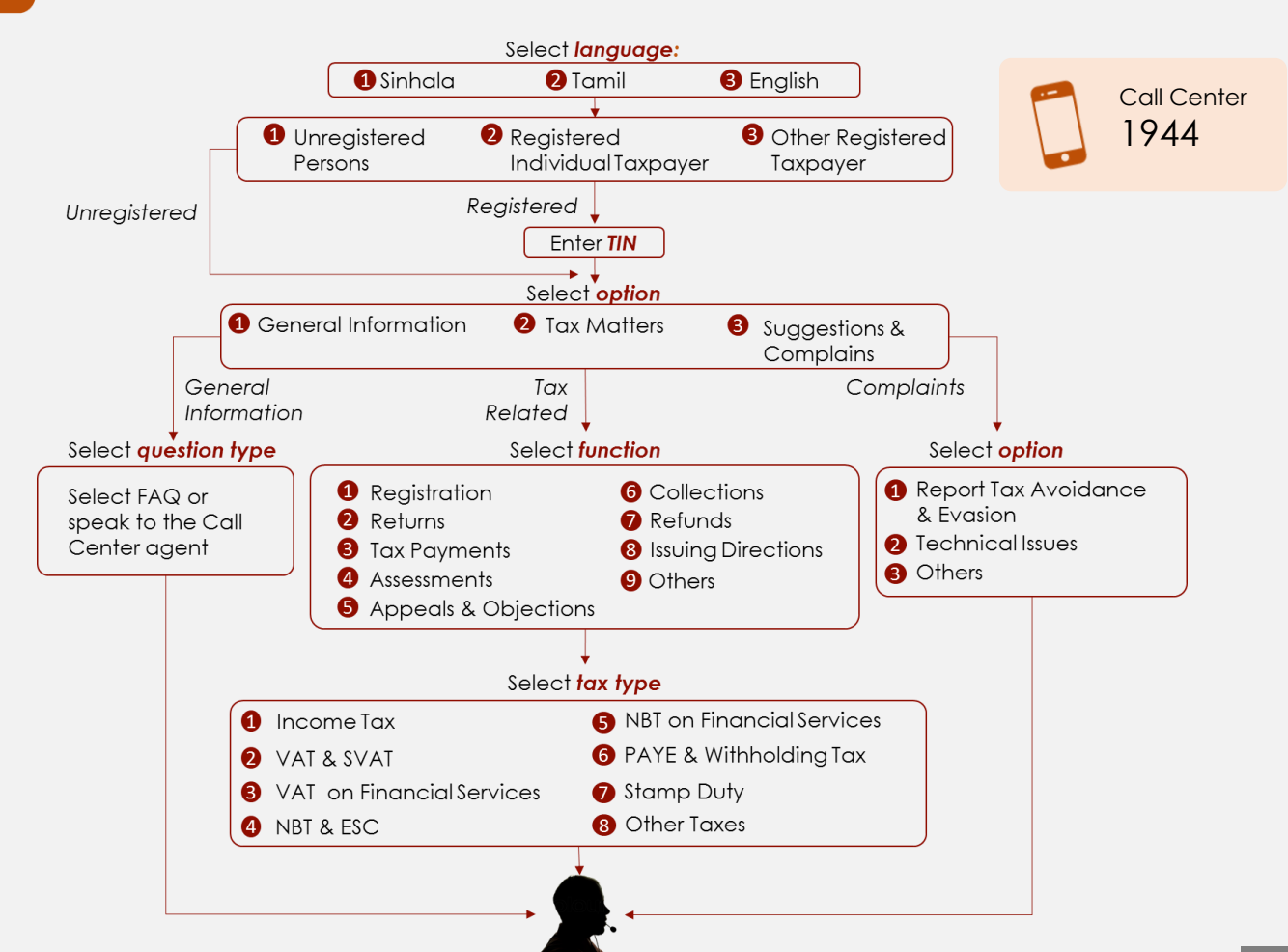